## KIRIKKALE ÜNİVERSİTESİ SOSYAL BİLİMLER ENSTİTÜSÜ

# LİSANSÜSTÜ ÖĞRENCİ ALIMI ONLİNE BAŞVURU KILAVUZU

**1.ADIM : <u>https://sgbe.kku.edu.tr</u> adresine giriş yaparak " LİSANSÜSTÜ ÖĞRENİM BAŞVURUSU "na tıklayınız.** 

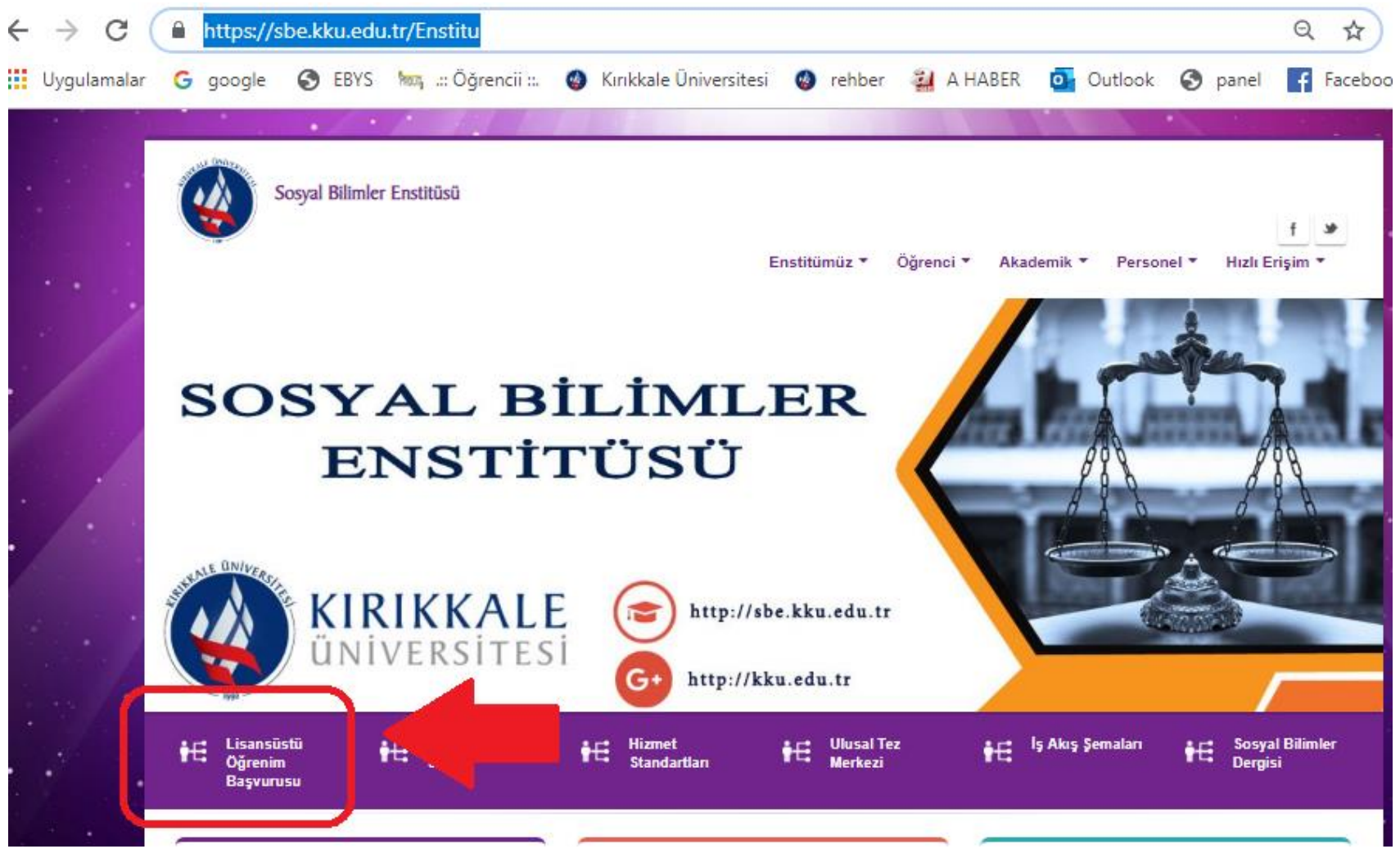

2.ADIM : Açılan pencerede "Yeni kullanıcı oluştur" linkine tıklayınız. E-posta bilgilerinizi girdikten sonra mailinize şifreniz gönderilecektir. Tekrar enstitü web sayfasına girerek mailinize gelen şifre ile başvuruya başlayabilirsiniz. Mailinizde şifre mailini göremiyorsanız mailinizde gereksiz posta kısmına bakınız.

|                | Kırıkkalı                             | e Üniversitesi                                |
|----------------|---------------------------------------|-----------------------------------------------|
| <u>English</u> |                                       |                                               |
| $\mathcal{A}$  | E-Posta<br>Şifre<br>Sayıların Toplamı | Yeni Bir Kullanıcı Oluştur<br>Cifeeri Hentere |
|                | Oturum Açmak İç                       | jin Kalan Süre 04:54                          |
|                | <i>(</i> <b>2</b> )                   | 🔊 🛈 🎯                                         |

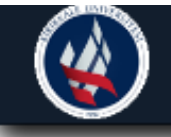

# Kırıkkale Üniversitesi

ilanını sayfalar içinde gezinti yaparak bulunuz. "Yeni Başvuru Yap"a tıklayınız. Enstitü Başvuru Sistemi

#### Aktif Başvurular / Active Applications

| Başvuru Adı              | DOKTORA (YABANCI            | Program Adı            | Ara                                                                 | Seçilen Başvuru                       | DOKTORA (YABANCI UYRUKLU)                    |
|--------------------------|-----------------------------|------------------------|---------------------------------------------------------------------|---------------------------------------|----------------------------------------------|
|                          | UYRUKLU)                    | Sec                    | Fars Dili ve Edebiyatı (Ortak Program)(DR) (Doktora)                | Enstitü Adı                           | Sosyal Bilimler Enstitüsü                    |
| Başvuru Dönemi           | 2019-2020 Güz Dönemi        | Bey                    |                                                                     | Bölüm Adı                             | Fars Dili ve Edebiyatı (Ortak Doktora Progra |
| Enstitü Adı              | Sosyal Bilimler Enstitüsü   | Seç                    | Iktisat (DR) (Doktora)                                              | Program Adı                           | Fars Dili ve Edebiyatı (Ortak Program)(DR)   |
| İlan Açıklamaları        | Yeni Başvuru Yap            | Seç                    | İşletme (DR) (Doktora)                                              | Padages / Ditis Tasihi                | (Doktora)                                    |
| Başvuru Adı              | KIRIKKALE MİLLİ EĞİTİM      | Sec                    | Kamu Hukuku (DR) (Doktora)                                          | Onay Başlangıç / Bitiş Tarihi         | 19.08.2019-27.08.2019                        |
|                          | MD.LÜĞÜ LİSANSÜSTÜ          |                        | Muhasaha ya Finansman (DR) (Doktora)                                | Sonuçların İlan Tarihi                | 06.09.2019                                   |
|                          | YÜKSEK LİSANS ÖĞRENCİ       | Seç                    |                                                                     | En Az Lisans Mezuniyet                | Dörtlük: Yüzlük:                             |
|                          | ALIMI                       | Seç                    | Ozel Hukuk (DR) (Doktora)                                           | Ortalaması                            |                                              |
| Başvuru Dönemi           | 2019-2020 Güz Dönemi        | Seç                    | Siyaset Bilimi ve Kamu Yönetimi (DR) (Doktora)                      | En Az Yüksek Lisans Mezuniyet<br>Ort. | Dörtlük: Yüzlük:                             |
| Enstitü Adı              | Sosyal Bilimler Enstitüsü   | Seç                    | Sosyoloji (DR) (Doktora)                                            | Kontenjan                             | 2                                            |
| <u>Ilan Açıklamaları</u> | Yeni Başvuru Yap            | Sec                    | Tarih (DR) (Doktora)                                                | Yedek Kontenjan                       | 2                                            |
| ➡ 5 - 2/2                | 2                           | Jey                    |                                                                     |                                       | Dekont Bilgileri Zorunlu                     |
|                          |                             | Seç                    | Türk Dili ve Edebiyatı (DR) (Doktora)                               |                                       | Mülakat Sınavı Yapılır                       |
|                          |                             |                        | 🕀 11-1/2 🚺 🔻 K 4 🕨 M 🖓                                              |                                       |                                              |
|                          | 1                           | Listelenen programlar  | r birden fazla sayfada gösterilmektedir. Sayfa değiştirilerek diğer |                                       | Yeni Başvuru Ekle                            |
|                          | 2                           | programlar listelenebi | lir 🔨                                                               |                                       |                                              |
|                          | $\widehat{\mathbf{h}}$      |                        | Basyuru yapacağınız programı bularak " Sec"                         |                                       | 企                                            |
| Başvuru                  | ı yapacağınız Enstitü başvu | iru                    | tiklayınız.                                                         |                                       | "Yeni Başvuru Ekle" yi tıklayınız.           |

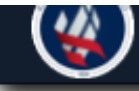

#### Kirikkale Universitesi

#### Aktif Başvurular / Active Applications

| Başvuru Adı               | DOKTORA (YABANCI                 | Program Adı                          | Ara                                                  | Seçilen Başvuru                                           | DOKTORA (YABANCI UYRUKLU)                                                    |                  |                  |                  |                  |                          |  |  |
|---------------------------|----------------------------------|--------------------------------------|------------------------------------------------------|-----------------------------------------------------------|------------------------------------------------------------------------------|------------------|------------------|------------------|------------------|--------------------------|--|--|
| Başvuru Dönemi            | UYRUKLU)<br>2019-2020 Güz Dönemi | Seç                                  | Fars Dili ve Edebiyatı (Ortak Program)(DR) (Doktora) | Enstitü Adı<br>Bölüm Adı                                  | Sosyal Bilimler Enstitüsü<br>Fars Dili ve Edebiyatı (Ortak Doktora Programı) |                  |                  |                  |                  |                          |  |  |
| Enstitü Adı               | Sosyal Bilimler Enstitüsü        | Seç                                  | İktisat (DR) (Doktora)                               | Program Adı                                               | Fars Dili ve Edebiyatı (Ortak Program)(DR) (Doktora)                         |                  |                  |                  |                  |                          |  |  |
| İlan Açıklamaları         | Yeni Başvuru Yap                 | Seç                                  | İşletme (DR) (Doktora)                               | Başlangıç / Bitiş Tarihi<br>Onav Başlangıç / Bitiş Tarihi | 07.08.2019-23.08.2019 19.08.2019-27.08.2019                                  |                  |                  |                  |                  |                          |  |  |
| Başvuru Adı               | KIRIKKALE MİLLİ EĞİTİM           | Seç                                  | Kamu Hukuku (DR) (Doktora)                           | Sonuçların İlan Tarihi                                    | 06.09.2019                                                                   |                  |                  |                  |                  |                          |  |  |
| EĞİTİM PROTOKOLÜ - TEZSİZ | Seç                              | Muhasebe ve Finansman (DR) (Doktora) | En Az Lisans Mezuniyet Ortalaması                    | Dörtlük: Yüzlük:                                          |                                                                              |                  |                  |                  |                  |                          |  |  |
|                           | YÜKSEK LĪSANS ÖĞRENCI<br>ALIMI   | Seç                                  | Özel Hukuk (DR) (Doktora)                            | Kontenjan                                                 | 2                                                                            |                  |                  |                  |                  |                          |  |  |
| Başvuru Dönemi            | 2019-2020 Güz Dönemi             | Seç                                  | Siyaset Bilimi ve Kamu Yönetimi (DR) (Doktora)       | Yedek Kontenjan                                           | 2                                                                            |                  |                  |                  |                  |                          |  |  |
| Enstitü Adı               | Sosyal Bilimler Enstitüsü        | Seç                                  | Sosyoloji (DR) (Doktora)                             |                                                           | Dekont Bilgileri Zorunlu<br>Mülakat Sınavı Yapılır                           |                  |                  |                  |                  |                          |  |  |
| Ilan Açıklamaları         | 1 Açıklamaları Yeni Başvuru Yap  | Yeni Başvuru Yap                     | Yeni Başvuru Yap                                     | Yeni Başvuru Yap                                          | Yeni Başvuru Yap                                                             | Yeni Başvuru Yap | Yeni Başvuru Yap | Yeni Başvuru Yap | Yeni Başvuru Yap | Seç Tarih (DR) (Doktora) |  |  |
| E→ 5 - 2/2                | <mark>2 - </mark> H <b>↓</b> H 4 | Seç                                  | Türk Dili ve Edebiyatı (DR) (Doktora)                |                                                           | Yeni Başvuru Ekle                                                            |                  |                  |                  |                  |                          |  |  |
|                           |                                  |                                      | 🖨 11-1/2 🚺 - и ∢ ▶ и 省                               |                                                           |                                                                              |                  |                  |                  |                  |                          |  |  |

Listelenen programlar birden fazla sayfada gösterilmektedir. Sayfa değiştirilerek diğer programlar listelenebilir

3aşvuru başarıyla oluşturuldu.Başvuruyu Tamamla butonu ile başvuru işlemlerine devam edebilirsiniz. Eklenen Başvurular / Inserted Applications

| Başvuru Adı      | DOKTORA (YABANCI UYRUKLU)                  |                                                                |                               |                   |
|------------------|--------------------------------------------|----------------------------------------------------------------|-------------------------------|-------------------|
| Başvuru Durumu   | Henüz Tamamlanmadı                         |                                                                | doğru isə bu linkə tikləviniz | Başvuruyu Tamamla |
| Başlangıç Tarihi | 07.08.2019 08:30                           | Sonuçların İlan Tarihi 06.09.2019 23:59                        | dogru ise bu linke uklayiniz. |                   |
| Bitiş Tarihi     | 23.08.2019 17:30                           |                                                                | Basyurupuzu değistirmek yeva  | Başvuruyu Sil     |
| Seçilen Program  | Fars Dili ve Edebiyatı (Ortak Program)(DR) | Mülakat : İLGİLİ ANABİLİM DALI BAŞKANLIĞI ( 28.08.2019 10:30 ) | intal etmek icin buravi       |                   |
|                  |                                            |                                                                | tiklaviniz.                   |                   |

Enstitü Başvuru Sistemi

5

| 🕢 Kırıkkale Ü                                      | İniversitesi                                               |                                                   |                                                                |                                                                                  |
|----------------------------------------------------|------------------------------------------------------------|---------------------------------------------------|----------------------------------------------------------------|----------------------------------------------------------------------------------|
| $\checkmark$                                       |                                                            |                                                   |                                                                | DOKTORA (YABANCI UYRUKLU)                                                        |
|                                                    |                                                            | <u> イケ                                   </u>     | بال را                                                         | Fars Dili ve Edebiyatı (Ortak Pro                                                |
| Başvuru İlanı<br>Kimlik Bilgileri (Bu Adımdasınız) | Uyruğu<br>T.C. Kimlik No<br><i>Not: Nüfus cüzdənınızdə</i> | Seç / Select                                      | Kimlik Bilgilerimi KPS'<br>sorgulama içindir, seri ve sırano l | 'den Sorgula<br>bilgileri kaydedilmez                                            |
| letişim Bilgileri                                  | Ornek Sen No : P450011.                                    | 22 (Seri ve Sira No Birleştirerek yazınız, Topiam | 9 nane uzunlugundadir. Yeni kir                                | miikier için Serivo Bilgisini giriniz)                                           |
| Başvuru Bilgileri                                  | Soyadı                                                     |                                                   |                                                                |                                                                                  |
| ALES Bilgileri                                     | Baba Adı                                                   |                                                   | Uyrugunuzu, I<br>Numaranızı G                                  | .C.Kimlik Nonuzu ve Cuzdan Seri<br>Sirin ve " Kimlik Bilgilerimi KPS'den Sorgula |
| /DS Bilgileri                                      | Anne Adı<br>Doğum Yeri                                     |                                                   | Kismina Basin<br>belgelerini ma                                | nız. Yabancı uyruklu adaylar kimlik<br>anuel olarak gireceklerdir.               |
| Mezuniyet Bİlgileri                                | Doğum Tarihi                                               | Tarih Formati : gg.aa.yyyy                        | beigererin                                                     |                                                                                  |
|                                                    | Cinsiyet                                                   | Erkek / Male 🔹                                    |                                                                |                                                                                  |
|                                                    | Fotoğraf Yükle                                             | Dosya Seç Dosya seçilmedi<br>Yükle                |                                                                |                                                                                  |
|                                                    | Fotoğraf formatı .jpg ve e                                 | en fazla 25MB olabilir.                           |                                                                |                                                                                  |
|                                                    | Kaydet ve İlerle                                           | Devam Etmek için "Sonraki Sayfa" Butı             | onunu Tiklayınız                                               |                                                                                  |

### Başvuru Tarihi 08.08.2019

Başvuru Durumu Henüz Tamamlanmadı

im dosyalannın formatı .pdf ve en fazla 25MB olabilir.

| Kırıkkale                         | Üniversitesi                                          |                                           |                                                                                      |                                                                                                    | DOKTORA (YABANCI UYRI                                  | лкци) 💽 🕻       |
|-----------------------------------|-------------------------------------------------------|-------------------------------------------|--------------------------------------------------------------------------------------|----------------------------------------------------------------------------------------------------|--------------------------------------------------------|-----------------|
|                                   | Girmin alduðunum Mifére O                             | ₽.                                        |                                                                                      |                                                                                                    | Fars Dili ve Edebiyatı (Ort                            | ak Program)(DR) |
| Başvuru İlanı                     | Uyruğu                                                | TÜRKİYE / TURK                            | EY 👻                                                                                 |                                                                                                    | N                                                      |                 |
| Kimlik Bilgileri (Bu Adımdasınız) | T.C. Kimlik No                                        | 21538641404                               | Nüfus Cüzdanı Seri No 303292                                                         | Kimlik Bilgilerimi KPS'den Sorgula                                                                            |                                                        |                 |
| İletişim Bilgileri                | Not: Nüfus cüzdənınızdə i<br>Örnek Seri No : P450011. | fotoğrafınızın hem<br>22 (Seri ve Sıra No | en altında yer alır ve sadece sorgulama<br>o Birleştirerek yazınız. Toplam 9 hane uz | içindir, seri ve sırano bilgileri kaydedilmez<br>runluğundadır. Yeni kimlikler için SeriNo Bilgisini giriniz) | <b>~</b>                                               |                 |
| Başvuru Bilgileri                 | Adı                                                   | FATİH                                     |                                                                                      |                                                                                                    |                                                        | $\smile$        |
| ALES Bilgileri                    | Soyadı                                                | KARAÇAM                                   |                                                                                      | Uyruğunuzu,T.c.Kimlik Numaranızı ve                                                                           | Seri no'yu giriniz. Kimlik                             |                 |
| ALCO Digilen                      | Baba Adı                                              | YILMAZ                                    |                                                                                      | Bilgilerini sorgula linkine tıklayınız. Y                                                                     | abancı Uyruklu öğrenciler                              |                 |
| YDS Bilgileri                     | Anne Adı                                              | ŞERİFE                                    |                                                                                      | kimlik bilgilerini manuel gireceklerdi                                                                        | r.                                                     |                 |
| Mezunivet Bİlgileri               | Doğum Yeri                                            |                                           |                                                                                      | Fotografınızını vesikalık olarak yükleyiniz. Vesikalık veya uygun                                             | inin Venile blevere over                               |                 |
| ,                                 | Doğum Tarihi                                          |                                           | Tarih Formati : gg.aa.yyyy                                                           |                                                                                                    | iniz. vesikalik veya uygun<br>isu kabul edilmevecektir |                 |
|                                   | Cinsiyet                                              | Erkek / Male                              | *                                                                                    | Sol üst kösede vüklediğiniz foto cıkma                                                                        | ktadır. Bu görüntüden                                  |                 |
|                                   | Fotoğraf Yükle                                        | Dosya Seç Do<br>Yükle                     | osya seçilmedi                                                                       | resminizin tanınabilir olması gerekme                                                                         | ektedir.                                               |                 |
|                                   | Fotoğraf formatı .jpg ve e                            | en fazla 25MB olab                        | bilir.                                                                               |                                                                                                    |                                                        |                 |
|                                   | Kaydet ve İlerle                                      | Devam E                                   | tmek için "Sonraki Sayfa" Butonunu Tıkl                                              | layiniz                                                                                                    |                                                        |                 |

### Başvuru Tarihi 08.08.2019

Başvuru Durumu Henüz Tamamlanmadı

üm dosyalannın formatı .pdf ve en fazla 25MB olabilir.

| 🕢 Kırıkkale Ül                      | niversitesi               |                                                                                                    |
|-------------------------------------|---------------------------|----------------------------------------------------------------------------------------------------|
| $\mathbf{v}$                        |                           | DOKTORA (YABANCI UYRUKLU)                                                                                                    |
|                                     | Kayit Başarıyla Yapıldı / | Fars Dili ve Edebiyatı (Ortak Pr<br>Successfully Saved                                                                                |
| Başvuru İlanı                       |                           |                                                                                                    |
| Kimlik Bilgileri                    | Adres                     |                                                                                                    |
| İletişim Bilgileri (Bu Adımdasınız) | Posta Kodu<br>İl          | Seç - İlçe Seç -                                                                                                    |
| Başvuru Bilgileri                   | Cep Telefonu              | Örnek Cep Telefonu : 5328885544                                                                                                    |
| ALES Bilgileri                      | E-Posta                   | sbebasvuru@hotmail.com                                                                                                    |
| YDS Bilgileri                       |                           | İletişim bilgilerinizin tamamını eksiksiz ve doğru giriniz. Hem başvuru                                                               |
| Mezuniyet Bİlgileri                 |                           | işlemlerinde hemde öğrencilik hakkı kazanmanız durumunda bu<br>bilgiler tarafınıza yapılacak duyuru ve tebligatlarda kullanılacaktır. |
|                                     |                           |                                                                                                    |
|                                     | Kaydet ve İlerle          | Devam Etmek için "Sonraki Sayfa" Butonunu Tıklayınız                                                                                  |

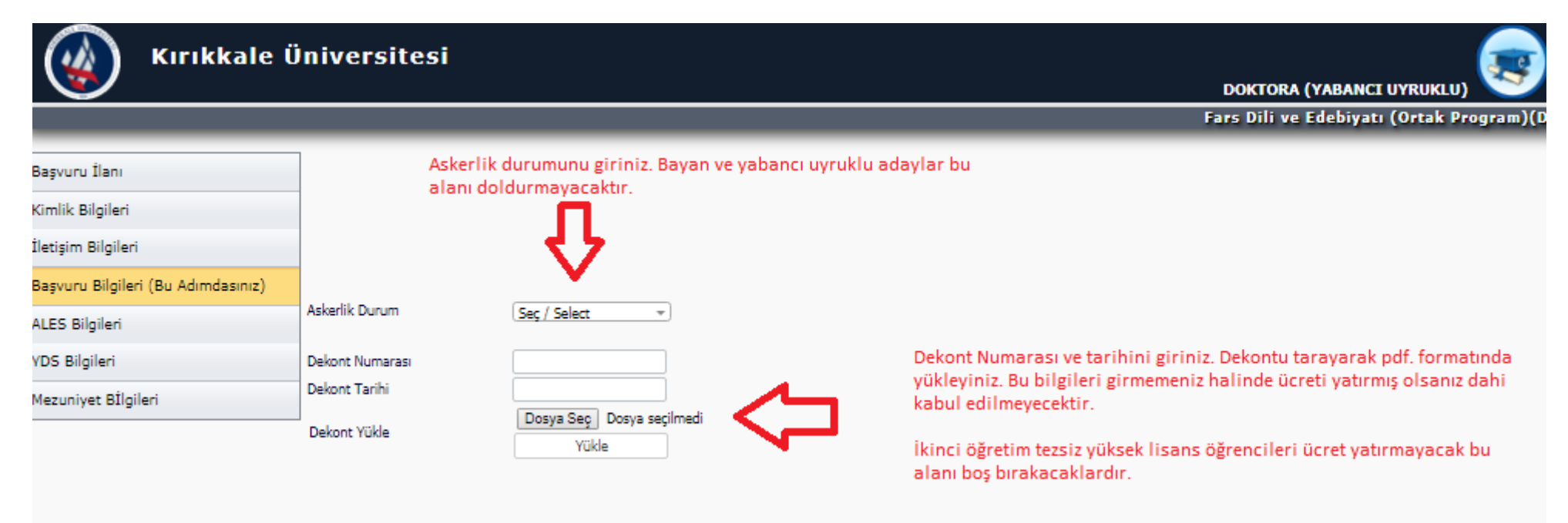

| Kırıkkale ü                                          | Üniversitesi           |     | DOKTORA (YABANCI UYRUKLU)                                                                                                    |
|------------------------------------------------------|------------------------|-----|----------------------------------------------------------------------------------------------------|
| Rearry flag.                                         | 1                      |     | Fars Dili ve Edebiyatı (Ortak Prog                                                                                                    |
| Kimlik Bilgileri<br>İletisim Bilgileri               | Ales Tipi<br>Ales Yili | Yok | Bu alanı sadece T.C uyruklu tezli yüksek lisans ve doktora öğrencileri<br>dolduracaktır. ( Resim ve Müzik Tezli Yüksek Lisansa Başvuran Adaylar Hariç ) |
| Başvuru Bilgileri<br>ALES Bilgileri (Bu Adımdasınız) | Ales Sinav Tarihi      |     | Tezsiz Yüksek Lisans, Yabancı Uyruklu Adaylar bu alan bilgi girişi<br>yapmayacaktır.                                                                    |
| YDS Bilgileri<br>Mezuniyet Bİlgileri                 |                        |     |                                                                                                    |

| 🥢 Kırıkkale (                  | Üniversites                  | i     | DOKTORA (VABANCI                                        |
|--------------------------------|------------------------------|-------|---------------------------------------------------------|
|                                |                              |       | Fars Dili ve Edebiyatı                                  |
| Başvuru İlanı                  |                              |       |                                                         |
| Kimlik Bilgileri               | YDS Tipi                     | Yok * | Bu alanı sadece Türk uyruklu doktora başvurusu yapanlar |
| İletişim Bilgileri             | YDS Yill<br>YDS Sinav Tarihi |       | dolduracaktır.                                          |
| Başvuru Bilgileri              | YDS Notu                     |       |                                                         |
| ALES Bilgileri                 |                              |       |                                                         |
| YDS Bilgileri (Bu Adımdasınız) |                              |       |                                                         |
| Mezuniyet Bİlgileri            |                              |       |                                                         |
|                                | _                            |       |                                                         |

| 🥢 Kırıkkale Ü                                                                         | niversitesi                                                            |                                                 |                                                                                 |                                                                           |
|---------------------------------------------------------------------------------------|------------------------------------------------------------------------|-------------------------------------------------|---------------------------------------------------------------------------------|---------------------------------------------------------------------------|
|                                                                                       | _                                                                      |                                                 |                                                                                 | Fars Dili ve Edebiyatı (Ortak Program)(D                                  |
|                                                                                       | 1                                                                      |                                                 |                                                                                 |                                                                           |
| Başvuru İlanı                                                                         | Lisans Bilgileri                                                       |                                                 |                                                                                 | Lisans mezuniyet bilgilerinizi sorgulama                                  |
| Kimlik Bilgileri                                                                      | Universite Adı                                                         |                                                 | YOKSIS Lisans Sorgula                                                           | yaparak giriniz. Eğer sorgulama                                           |
| İletisim Bilgileri                                                                    | Fakülte                                                                |                                                 |                                                                                 | oldugunuz fakülte ile iletisime geciniz.                                  |
|                                                                                       | Bolum                                                                  | Manua Dažilia                                   |                                                                                 | mezun bilginiz YÖKSİS iletilmesini talep                                  |
| Başvuru Bilgileri                                                                     | Mezuniyet Yili                                                         |                                                 |                                                                                 | ediniz. (Yabancı uyruklu öğrenciler bu                                    |
| ALES Bilgileri                                                                        | Not Sistemi                                                            | 4 Üzerinden / out of 4 🚽 Ortalama               | Ornek Ortalama ; 68,80 veya 3,64                                                | alana manuel giriş yapacak.                                               |
| YDS Bilgileri                                                                         | Belgesi Yükle                                                          | Dosya Seç Dosya seçilmedi                       | Diplome ve onavlı                                                               | Yükle                                                                     |
| Mezuniyet Bİlgileri (Bu Adımdasınız)                                                  | Not Döküm Belgesi                                                      | Dosya Seç Dosya seçilmedi                       | transkriptini yükleyiniz.                                                       | Yükle                                                                     |
|                                                                                       |                                                                        |                                                 |                                                                                 |                                                                           |
|                                                                                       | Yüksek Lisans Bilgile                                                  | ri                                              |                                                                                 |                                                                           |
|                                                                                       | Üniversite Adı                                                         |                                                 | YÖKSİS Yüksek Lisans Sorgula                                                    | Bu alanı sadece Doktora başvurusunda                                      |
|                                                                                       | Enstitü                                                                |                                                 | <b>`_</b>                                                                       | bulunan T.C. uyruklu adaylar dolduracaktır.                               |
|                                                                                       | Program                                                                |                                                 |                                                                                 |                                                                           |
|                                                                                       | Mezuniyet Yılı                                                         | Mezun Değilin                                   | n 🗐                                                                             |                                                                           |
|                                                                                       | Not Sistemi                                                            | 4 Üzerinden / out of 4 - Ortalama               | Örnek Ortalama : 68,80 veya 3,64                                                |                                                                           |
|                                                                                       | Diploma/Geçici Mezuniyet<br>Belgesi Yükle                              | Dosya Seç Dosya seçilmedi                       | Yükle                                                                           |                                                                           |
|                                                                                       | Not Döküm Belgesi                                                      | Dosya Seç Dosya seçilmedi                       | Yükle                                                                           |                                                                           |
| Ŷ                                                                                     | Devam Etmek için "Sonraki                                              | Sayfa " Butonunu Tiklayınız                     | T                                                                               |                                                                           |
| Bu formda girdiğim bilgilerin doğru ola<br>Başvurunuzun tamamlanabilmesi için Kabul e | <mark>luğunu kabul ve taahhüt</mark> (<br>diyorum kutucuğu işaretlenel | eliyorum. Kaydet ek kaydedilmesi gerekmektedir. | basınız. Başvurunuz Değerlendirme i<br>gönderilecektir. Başvuru Tarihi 08.08.20 | aydet butonuna<br>çin Enstitümüze<br>19 Başvuru Durumu Henüz Tamamlanmadı |